## **Adding a Desktop Server Connection**

When using the TapeTrack Desktop Software you will have to have one or more TapeTrack Framework Server entries defined so that you can connect to a server endpoint.

This can be done in the following ways:

- 1. Adding a connection interactively.
- 2. Adding a connection to the Configuration File.
- 3. Clocking on a URL.

9

2025/04/12 02:06

When using TapeTrack TapeMaster that was installed as part of the TapeTrack Framework Server installation, an entry for localhost will be automatically added by the installer.

## Adding a connection interactively

| 🔒 Logon |                                                                                                    | ×      |
|---------|----------------------------------------------------------------------------------------------------|--------|
|         | Connection to this TapeTrack Server is restricted to authorized users only.<br>Please select your TapeTrack Server and enter your credentials.<br>All access attempts and successful connections will be recorded.<br>Server Local Server Select a Server or click the button above to add a new Server. |        |
|         | User or Email Password No MD5 (required for Active Directory authentication) Save User History OK                                                                                                    | Cancel |

Last update: 2025/01/21 22:07

| TapeTrack Option | ns                                     |                 |                       |                           |           | Х    |
|------------------|----------------------------------------|-----------------|-----------------------|---------------------------|-----------|------|
| 📱 TapeTrack      | Servers 📓 Advanced Connection Settings |                 |                       |                           |           |      |
| Short Name       | Address<br>localhost                   | IP<br>127.0.0.1 | Port Proxy<br>5000 No | Response<br>OK (36.00 ms) |           |      |
|                  | Add Delete                             |                 |                       |                           |           |      |
|                  | Properties<br>Create Desktop Shortcut  |                 |                       |                           |           |      |
|                  |                                        |                 |                       |                           |           |      |
|                  |                                        |                 |                       |                           |           |      |
|                  |                                        |                 |                       |                           |           |      |
|                  |                                        |                 |                       |                           |           |      |
|                  |                                        |                 |                       | ОК                        | Cancel Ag | pply |

| Server Information                                                                        |                         |  |  |  |  |  |
|-------------------------------------------------------------------------------------------|-------------------------|--|--|--|--|--|
|                                                                                           |                         |  |  |  |  |  |
| Server Name                                                                               | My Server               |  |  |  |  |  |
| Server Address                                                                            | tapetrack.mycompany.com |  |  |  |  |  |
| Server Port                                                                               | 5000                    |  |  |  |  |  |
| Use HTTP Proxy                                                                            | False                   |  |  |  |  |  |
| Use Single Sign-On                                                                        | False                   |  |  |  |  |  |
| Conver Address                                                                            |                         |  |  |  |  |  |
| TapeTrack Server name or IP address<br>Example 'tapetrack.mydomain.com' or '192.168.1.10' |                         |  |  |  |  |  |
|                                                                                           | OK Cancel               |  |  |  |  |  |

| TapeTrack Optic | ns                                     |    |          | $\times$ |
|-----------------|----------------------------------------|----|----------|----------|
| TapeTrack       | Servers 📓 Advanced Connection Settings |    |          |          |
| HTTP Proxy      | Settings                               |    |          |          |
| Address         | proxy.gazillabyte.local                |    |          |          |
| Port            | 3128 🜩                                 |    |          |          |
| User ID         | gnicol                                 |    |          |          |
| Password        | ••••                                   |    |          |          |
|                 | Automatically Detect HTTP Proxy        |    |          |          |
|                 |                                        |    |          |          |
|                 |                                        |    |          |          |
|                 |                                        |    |          |          |
|                 |                                        |    |          |          |
|                 |                                        |    |          |          |
|                 |                                        |    |          |          |
|                 |                                        |    |          |          |
|                 |                                        |    |          |          |
|                 |                                        |    |          |          |
|                 |                                        |    |          |          |
|                 |                                        |    |          |          |
|                 |                                        | OK | Cancel A | pply     |
|                 |                                        |    |          |          |

×

## From: https://rtfm.tapetrack.com/ - **TapeTrack Documentation**

Permanent link: https://rtfm.tapetrack.com/desktop/adding\_connection?rev=1504539555

Last update: 2025/01/21 22:07